## How to Print From Your iPad

It is very easy to print from your iPad. This is a feature for staff—not students and you must be in our school network. First, open any application you want to print from and find the print option. I'm using Safari as an example. The print option is in the share button.

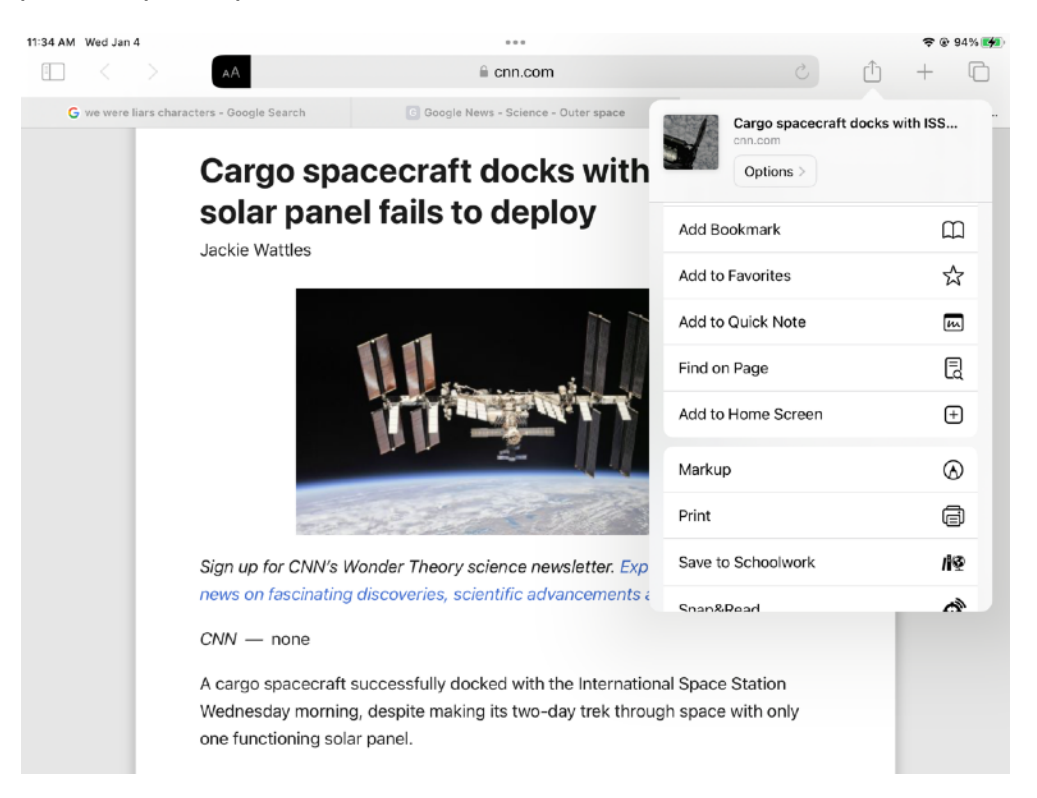

Once you click the Print button, you will get a screen like below. Before you format your print, tap "No Printer Selected".

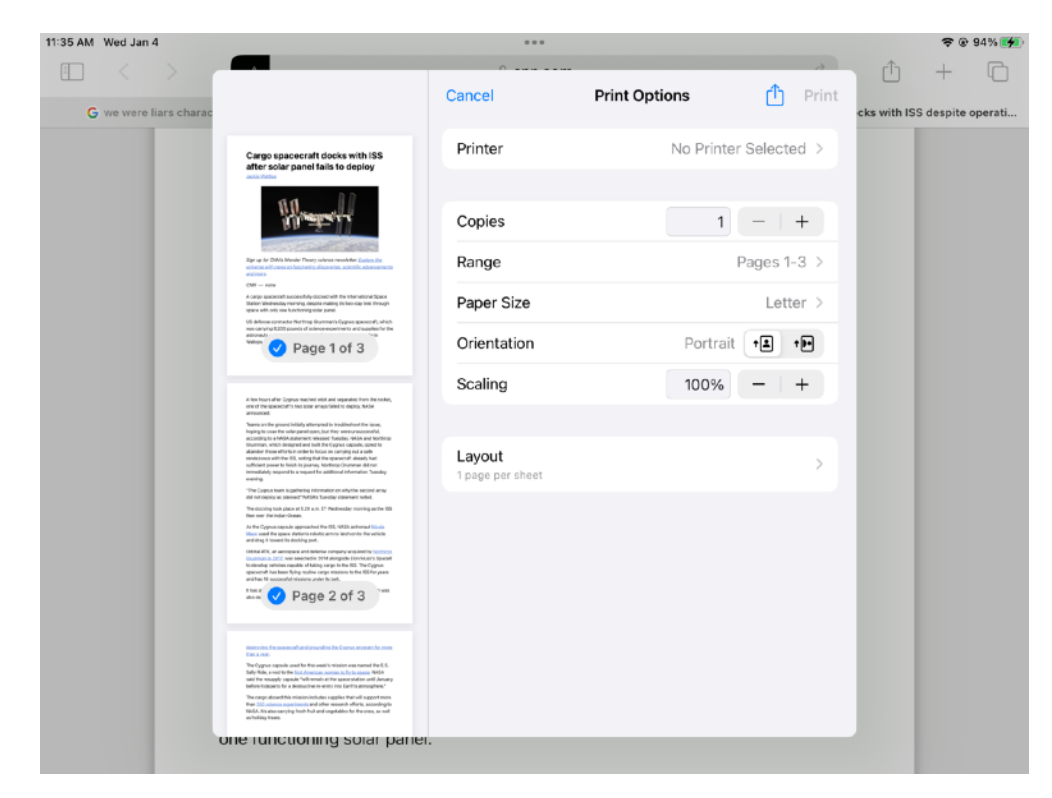

You should have the printer option RichohPrintRelease—tap that option.

| 11:35 AM Wed Jan 4     |                                                                                                    |                 |         |              |             | <b>?</b> ⊛  | 94% 🗭  |
|------------------------|----------------------------------------------------------------------------------------------------|-----------------|---------|--------------|-------------|-------------|--------|
|                        |                                                                                                    | Print Ontions   | Printer | 4            | Û           | +           | Ū      |
| G we were liars charac |                                                                                                    | < Plint Options | Frinter |              | cks with IS | S despite o | perati |
|                        | Cargo spacecraft docks with ISS<br>after solar panel fails to deploy                                                                                                    | RicohPrintRele  | ase     | <b>■</b> (1) |             |             |        |
|                        | <text><text><text><text><text><text><text><text><text><text><text><text><text><text><text></text></text></text></text></text></text></text></text></text></text></text></text></text></text></text> |                 |         |              |             |             |        |
| Uni                    | e runcuoning solar panel                                                                                                    |                 |         |              |             |             |        |

After you tap the printer, you will be prompted to log in to our print server. This is the same username and password you use to log in to your computer. You can do the same thing at any of our printers if you forget your badge—the badge just makes it faster. Enter your credentials and click OK.

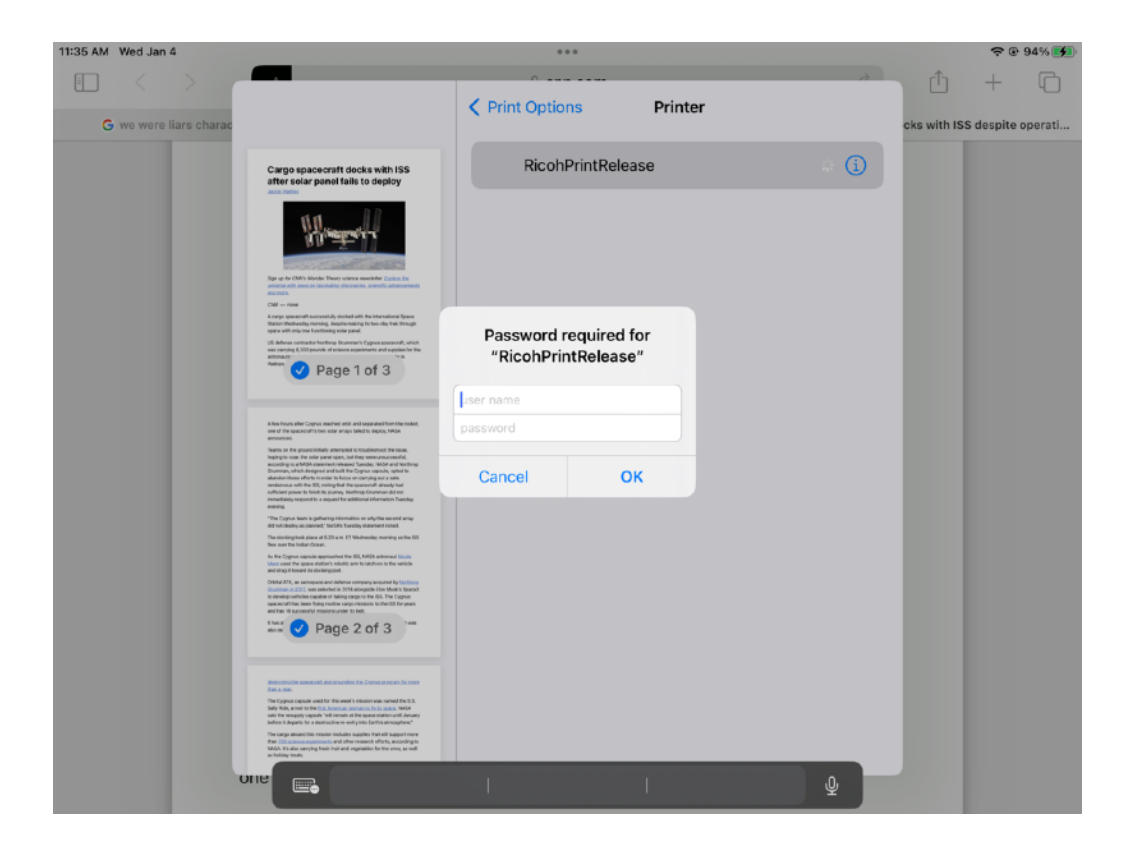

If your credentials are correct, you will come back to your print prompt screen. Here you can format your print job and then click Print to complete the process. Our Ricoh printers will have your print—just like your Mac printing—wherever your log in. Enjoy!

| 11:38 AM Wed Jan 4   |                                                                                                    | •••                                          |                    |             |                | <b>?</b> 🖲 🕄 | 94% 🚺 |
|----------------------|----------------------------------------------------------------------------------------------------|----------------------------------------------|--------------------|-------------|----------------|--------------|-------|
|                      |                                                                                                    | 0                                            |                    | 2           | Û              | +            |       |
| C                    |                                                                                                    | Cancel                                       | Print Options      | 🗘 Print     | alua usiah 100 | C deseite e  |       |
| we were liars charac |                                                                                                    |                                              |                    |             | CKS WITH 15:   | s despite o  | perau |
|                      | Cargo spaceoraft docks with ISS after solar panel fails to deploy                                                                                                    | Printer                                      | RicohPri           | ntRelease > |                |              |       |
|                      | M. materies                                                                                                    | Presets                                      |                    | None >      |                |              |       |
|                      | Sign at rDMN Minder Twery solaces waskelver (r_coin, the<br>solarity and twen at two rate (r) devenues, usership, advancement)<br>and man.<br>OW some                                                                                                    | Copies                                       | 1                  | - +         |                |              |       |
|                      | A cargo space-carb success/u/y disket with the International Space<br>Station Westerwards maning deapte waiting to two-day test through<br>space with only use functioning adarpanet.<br>US debears contracter/Marking Governant Space spacement, which                                                                                                    | Range                                        | F                  | Pages 1-3 > |                |              |       |
|                      | water carrying LXXX second of carriers experiments and reading to the second second se                                     | Print in Color                               |                    |             |                |              |       |
|                      | one of the space-point two solar analystable to deploy, NRLA areas and                                                                                                    | Double-sided                                 |                    |             |                |              |       |
|                      | Teams on the genuro initially attangenotis tructedwhort the lease.<br>Intelling is soon the table parentipates that they serve crosscendivil,<br>accounting to MMA statement released. Teaceing MAA and Unclinup<br>(communi, which designed and huilthink Cognet together, built in<br>all these admits is uncleaned to forward in communities of the table<br>and the table admits an admitted to the table of communities of the table<br>and the table admitted to the table of the table of the table of the table<br>and the table of the table of the table of the table of the table of the table of the table of the<br>admitted to the table of the table of the table of the table of the table of the table of the table of the table of the table of the table of the table of the table of the table of the table of the table of the table of the table of the table of table of table of t                     | Paper Size                                   |                    | Letter >    |                |              |       |
|                      | endocuses with the 50% voting that the space-out already test<br>sufficient operators to introduce your protocols (commonly on<br>terminolating respond to a report for additional information framelay<br>eventing<br>"The General tests is sufficient information on with the second areas                                                                                                    | Orientation                                  | Portrait           | -           |                |              |       |
|                      | ddiotor dealby as obvioud, "Addin's Funday inturiner road."<br>The dealing task plane at £32 a.m. ET Methadiae morning as the HS<br>free outer the Indian Costs.<br>As the Cryptus repeate approached the HSS. KASA astronaut librain                                                                                                    | Scaling                                      | 100%               | -   +       |                |              |       |
|                      | Included the space displace's stations are a labor over the events<br>and may be started in colony parts.<br>Original #55, we are expensive and deriverse request your station of<br>the colonge attributes and an event 124 and any place to March SpaceOf<br>the density attributes any experiment to 244 and any place to March SpaceOf<br>the density attributes any experiment to 244 and any place to the GS. The Organic<br>spaceworth the lawer halographic experiments are the GS. The Organic<br>spaceworth the lawer halographic experiments are the GS. The Organic                                                                                                    |                                              |                    |             |                |              |       |
|                      | and the ID control of more water to set                                                                                                    | Media & Quality<br>Auto Select Feed, Auto Se | lect Media Type    | >           |                |              |       |
|                      | Note a new.<br>The Tryport stands and the flat and the states was used the US,<br>the state of the states of the states of the states of the states<br>and the states provide the states of the states and states of the<br>states of the states of the states of the states of the states<br>below the states of the states of the states of the states of the<br>The states and states individual and states of the states of the states of the<br>The states and the states individual and states of the states of the states of the<br>states of the states of the states of the states of the states of the<br>states of the states of the states of the states of the states of the<br>states of the states of the states of the states of the states of the<br>states of the states of the states of the states of the states of the<br>states of the states of the states of the states of the states of the<br>states of the states of the states of the states of the states of the<br>states of the states of the states of the states of the states of the<br>states of the states of the states of the states of the states of the<br>states of the states of the states of the states of the states of the states of the<br>states of the states of the states of the states of the states of the states of the states of the<br>states of the states of the sta | Layout<br>1 page per sheet                   |                    | >           |                |              |       |
| L                    | US defense contractor North                                                                                                    | throp Grumman's Cyg                          | nus spacecraft, wh | ich was     |                |              |       |